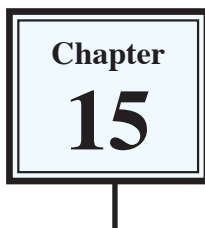

Microsoft Word allows you to split a document up into SECTIONS. Each SECTION can have its own formats such as columns, headers, footers, page numbers, etc. For example, in a multiple page document you might wish to have some pages with text in columns, other pages with just one column, or you might even need to have part of a page in columns and the rest of the page in one column.

## **Sections Within Pages**

### A Loading a Sample File

- 1 Load Microsoft Word, or close the current file.
- 2 Click on the OFFICE BUTTON and select the OPEN icon.
- 3 Access the CHAPTER 15 folder of the WORD 2007 SUPPORT FILES and open the file:

Sections

as a READ ONLY file.

#### **B** Creating the First Section

The heading will be placed in its own section then formatted.

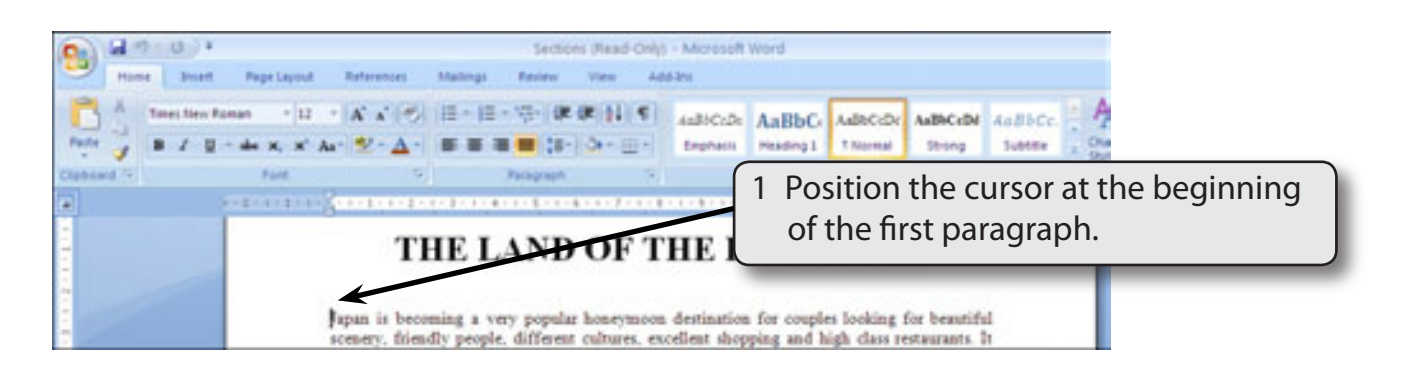

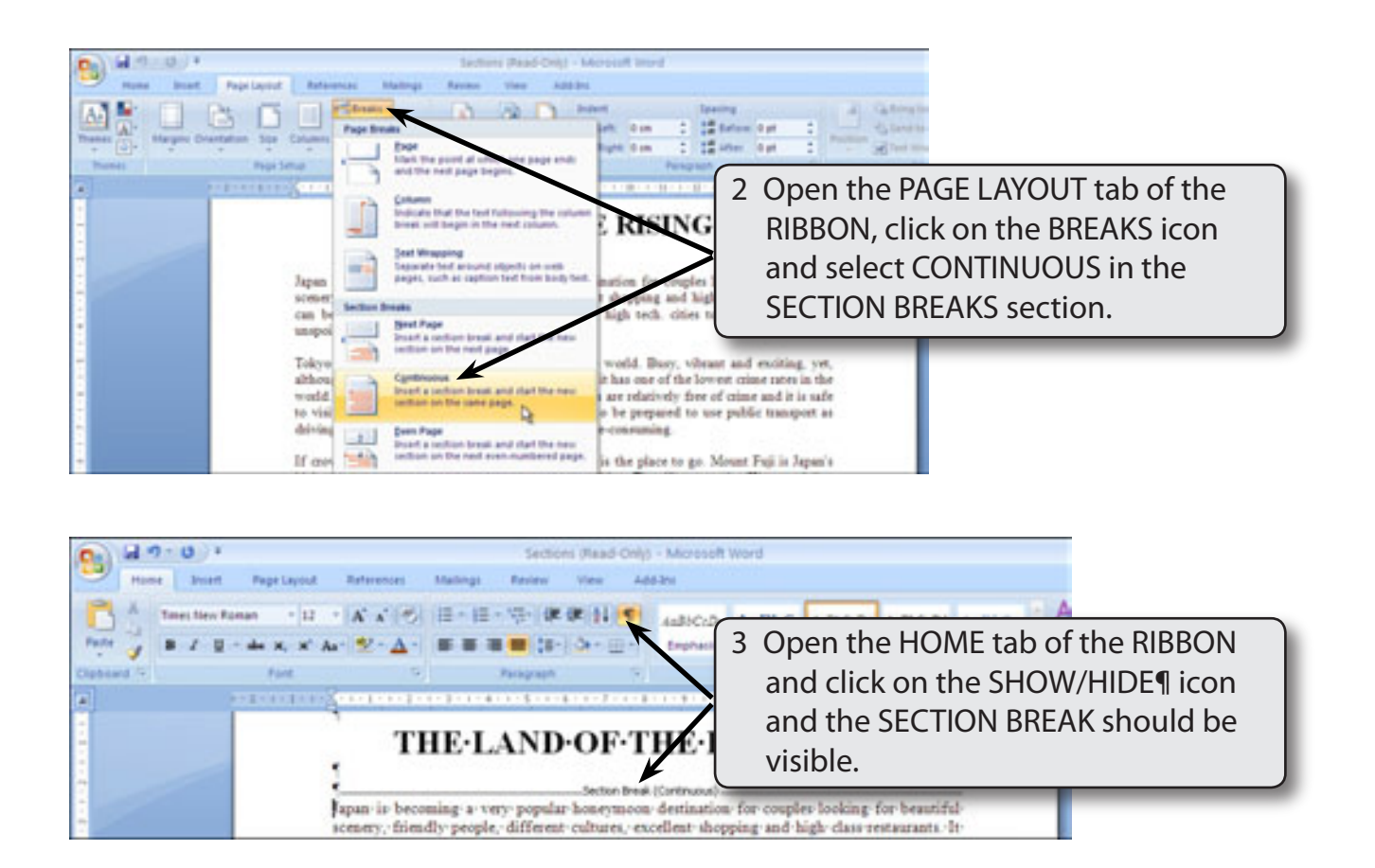

4 Click on the SHOW/HIDE¶ icon again to turn it off.

NOTE: In effect you have split the page up into two distinct parts.

# 15

# C Turning on Text Boundaries

It is handy to see where section breaks are when using them within a page. This can be achieved by turning on TEXT BOUNDARIES.

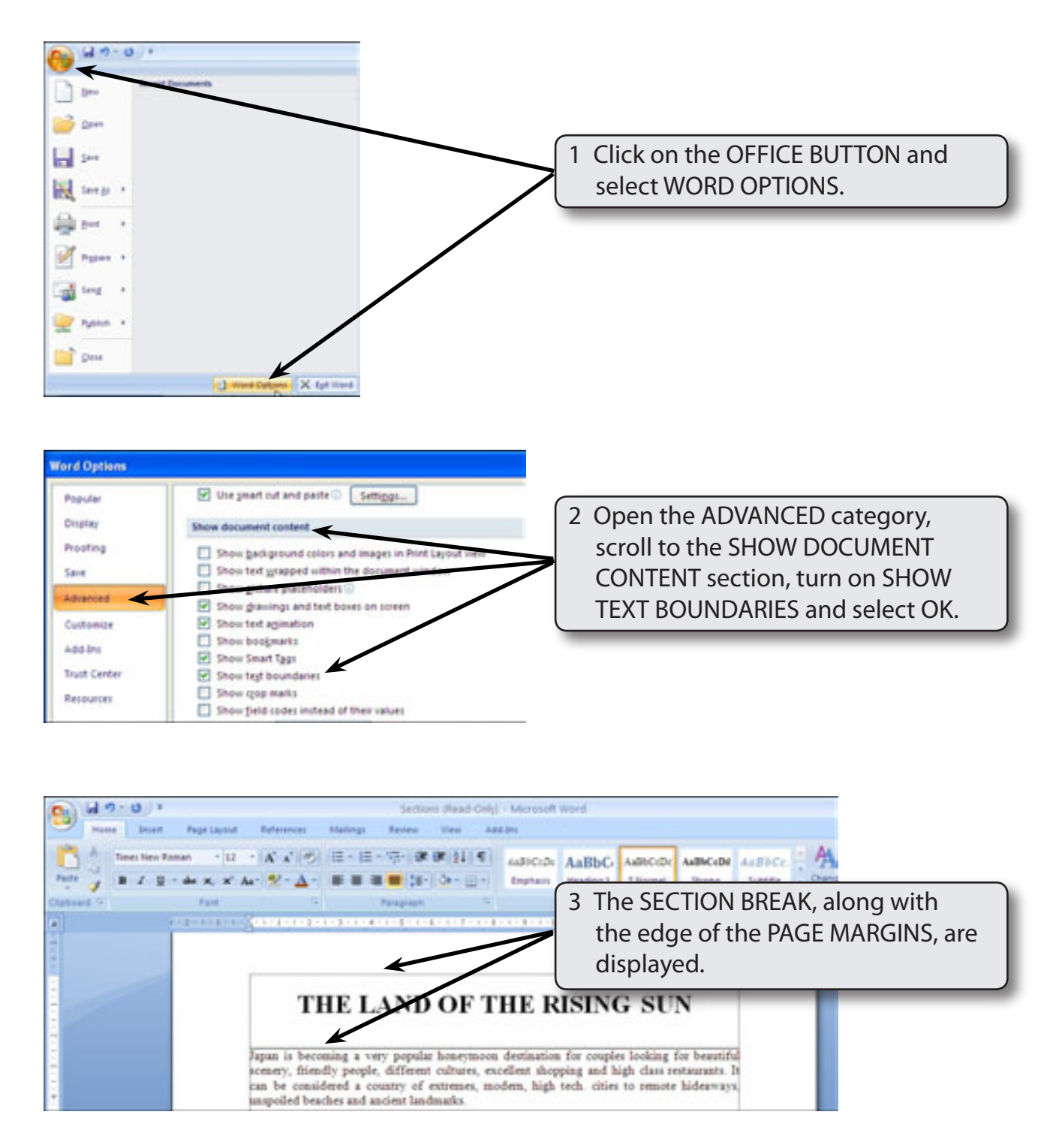

### **D** Completing the Banner

A rectangle will be used to highlight the heading in section 1.

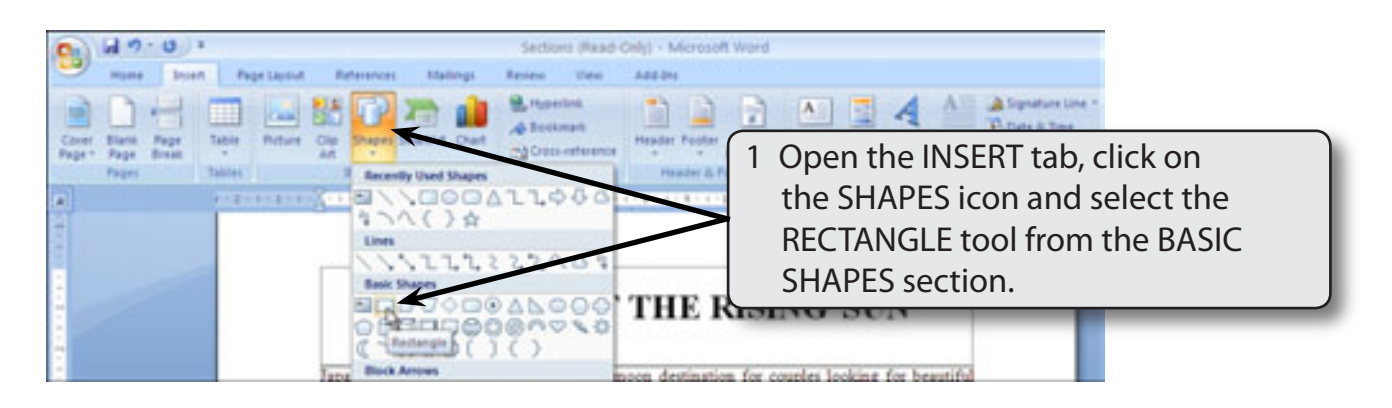

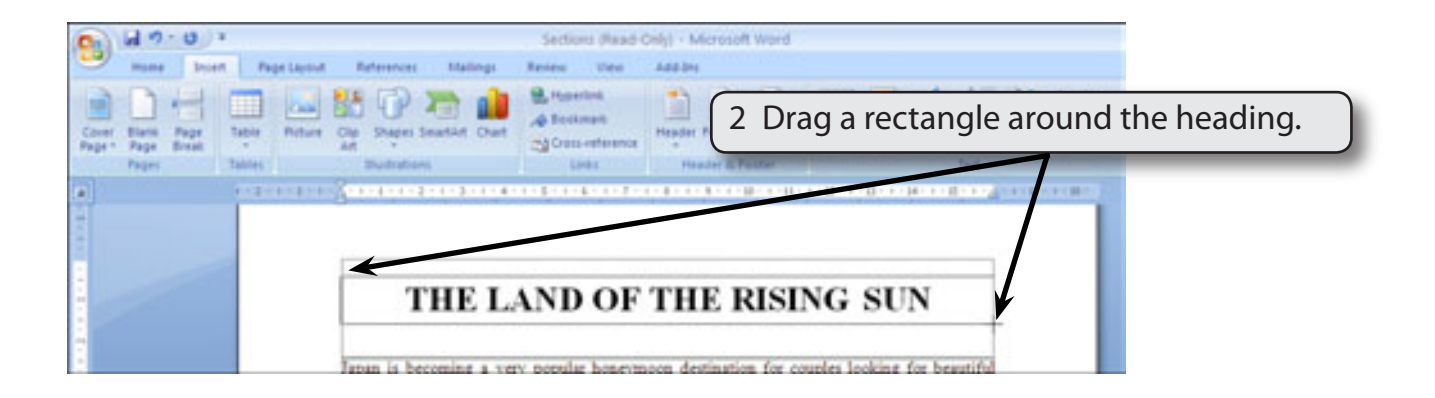

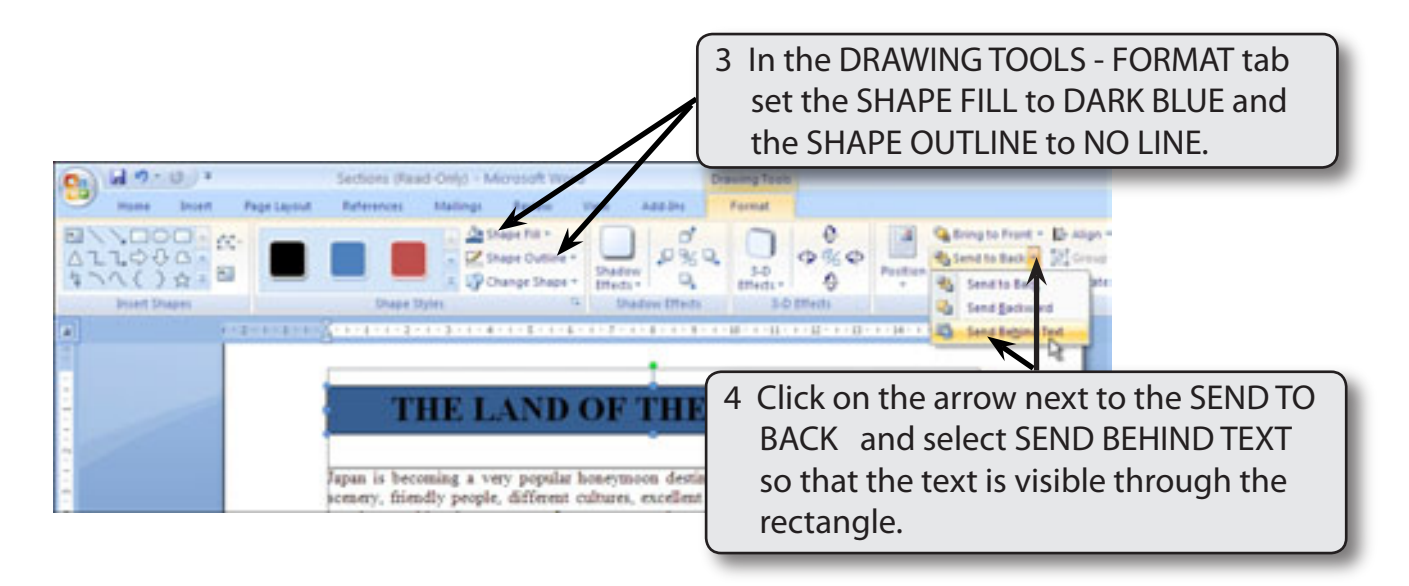

# NOTE: You can use the ARROW keys to nudge the rectangle into place over the text.

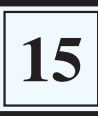

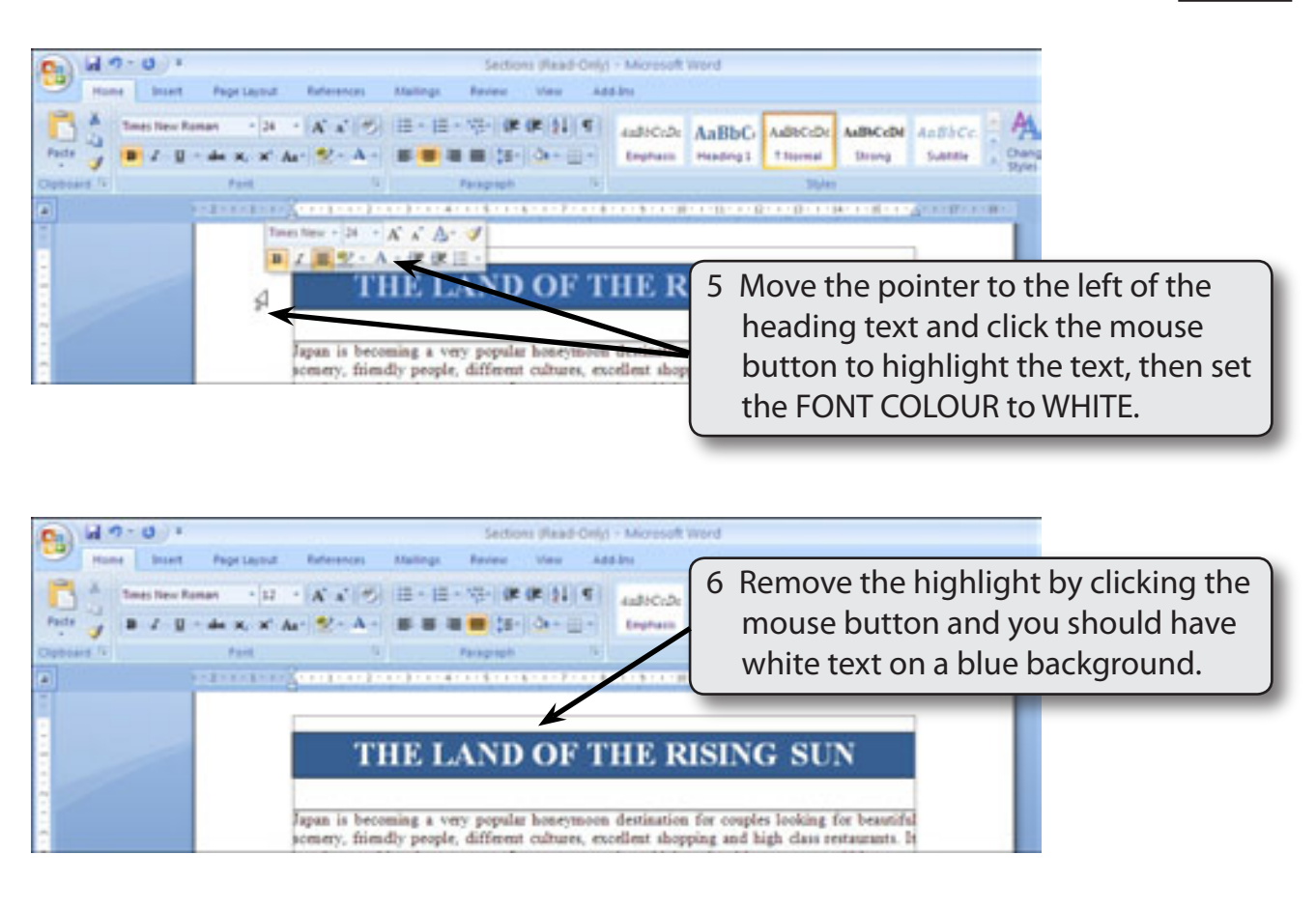

# NOTE: You can change the rectangle colour and add a shadow or a 3-D effect if you wish.

### **E** Creating the Third Section

You will now leave the first paragraph formatted as one column and place the other paragraphs into three columns.

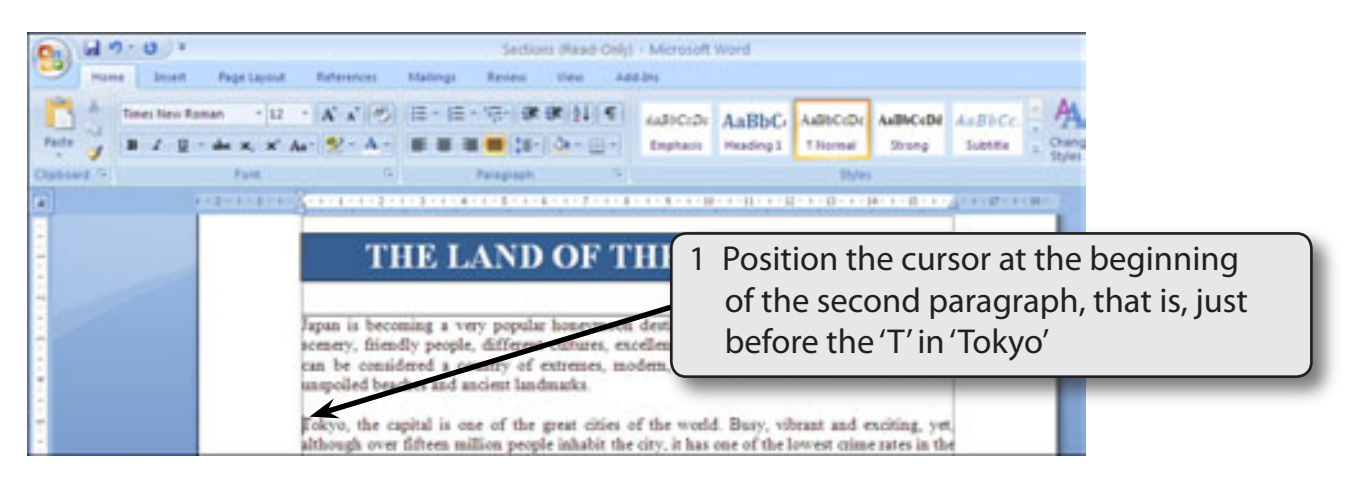

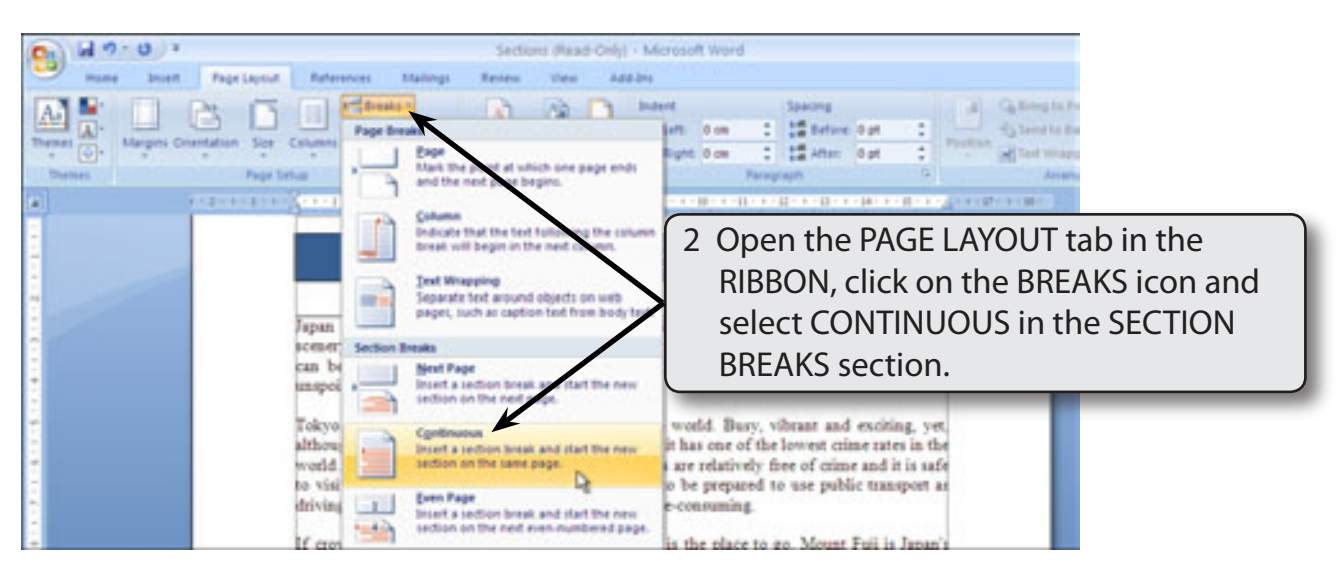

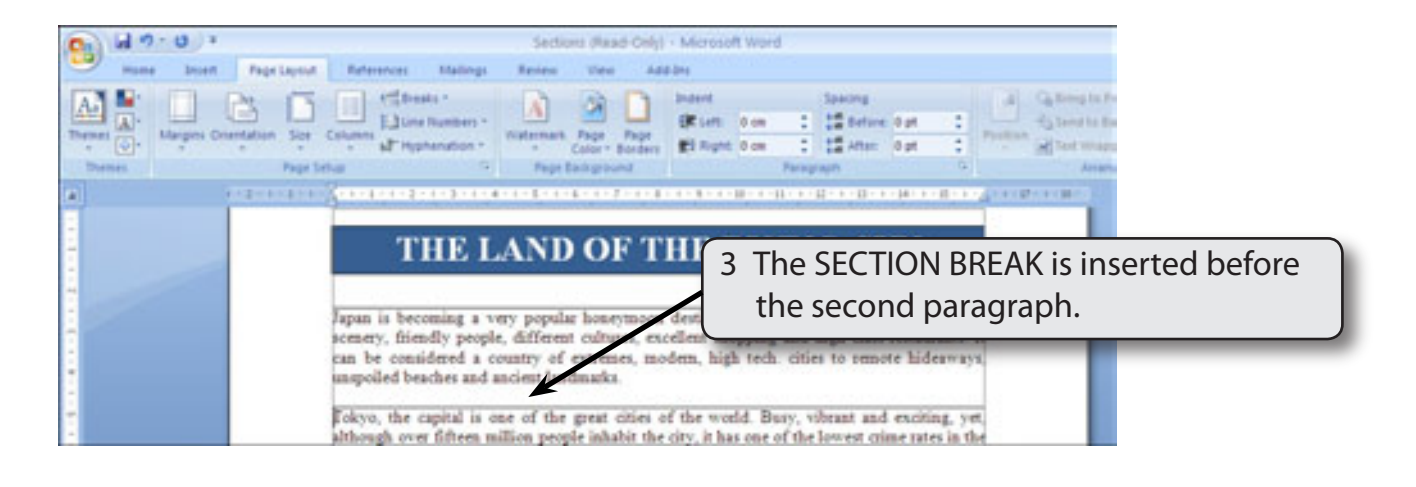